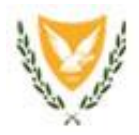

REPUBLIC OF CYPRUS SHIPPING DEPUTY MINISTRY LEMESOS

## **ELECTRONIC SEAFARERS APPLICATIONS SYSTEM – e-SAS User Guide.**

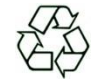

Kyllinis Street, Mesa Geitonia, 4007 Lemesos, Postal Address: P.O.Box 56193, 3305 Lemesos, Cyprus Telephone: +357 25848100, Telefax: +357 25848200 E-mail: maritimeadmin@dms.gov.cy, Web page: http://www.shipping.gov.cy

Version 006 March 2023

Page 1 of 37

# Contents

| GENERAL                                                      | 3  |
|--------------------------------------------------------------|----|
| CREATE A BATCH OF APPLICATIONS                               | 6  |
| COMPLETE SEAFARERS APPLICATIONS                              | 9  |
| Instructions for the submission of documents and photograph. | 13 |
| Completion of SISRB form                                     | 15 |
| Completion of ENDORSEMENT form                               | 16 |
| Tanker Endorsement                                           | 17 |
| SUBMISSION OF APPLICATIONS                                   | 19 |
| GENERATE THE PROOF OF APPLICATION                            | 24 |
| Instructions for Payment Type INVOICE                        | 28 |
| Generate the Proforma Invoice                                | 30 |
| Payment of amount due as per the Proforma Invoice            | 31 |
| ANNEX 1 - Samples of payments receipt no                     | 32 |
| ANNEX 2 - Configuration of the Java security settings        | 34 |
|                                                              |    |

### GENERAL

#### Link - http://esas.dms.gov.cy/forms/frmservlet?config=pesas

System requirements:

Browser: preferable Internet Explorer due to the use of JAVA. The above link shall be inserted in Java security exception site list (see instructions in ANNEX 2).

**Appreviations:** 

**CoC** Certificate of competency

**DMS** Shipping Deputy Ministry

**ENDORSEMENT** Endorsement attesting the recognition of a foreign CoC

**SISRB** Seafarers Identification and Sea Service Record Book

Use the username and password provided by DMS. The password is case sensitive.

| Window                                                             | e-SAS |
|--------------------------------------------------------------------|-------|
| DEPUTY MINISTRY OF SHIPPING                                        |       |
| ELECTRONIC SEAFARER APPLICATION SYSTEM (eSAS) User Name: Password: |       |
| LOGIN                                                              |       |
|                                                                    |       |
| Record: 1/1                                                        |       |

### The following messages will appear

Press Don't Block

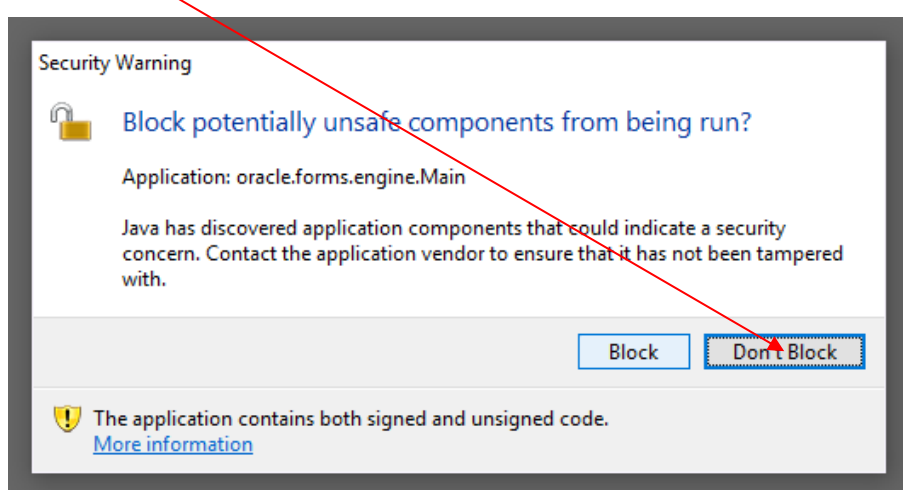

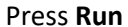

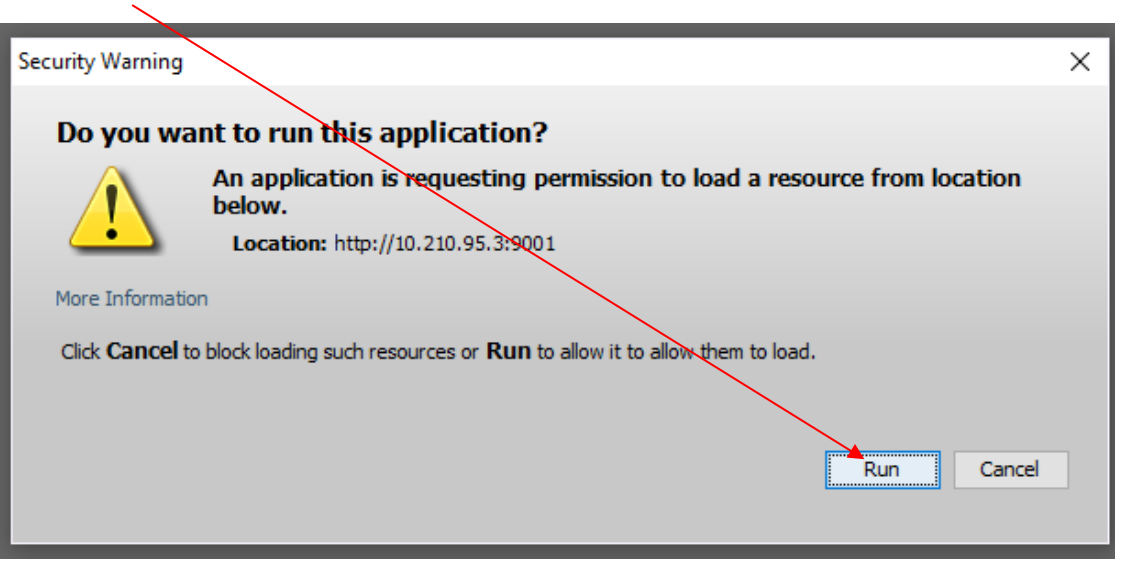

### **CREATE A BATCH OF APPLICATIONS**

Select Functions – Payments from the main menu

| Functions Reports Window Helt | o Exit |                                               | e-SAS ^                               |
|-------------------------------|--------|-----------------------------------------------|---------------------------------------|
| Payments                      |        |                                               | 0 0/10                                |
| Seafarer Application          |        | ELECTRONIC SEAFARER APPLICATION SYSTEM (eSAS) |                                       |
| CYPRUS                        |        |                                               |                                       |
|                               |        |                                               |                                       |
|                               |        |                                               |                                       |
|                               |        |                                               |                                       |
|                               |        |                                               |                                       |
|                               |        |                                               |                                       |
|                               |        |                                               |                                       |
|                               |        |                                               |                                       |
|                               |        |                                               |                                       |
|                               |        |                                               |                                       |
|                               |        |                                               |                                       |
|                               |        |                                               |                                       |
|                               |        |                                               |                                       |
|                               |        |                                               |                                       |
|                               |        |                                               |                                       |
|                               |        |                                               |                                       |
|                               |        |                                               |                                       |
|                               |        |                                               |                                       |
|                               |        |                                               |                                       |
| Record: 1/1                   |        | <osc></osc>                                   | · · · · · · · · · · · · · · · · · · · |

#### Press button **NEW BATCH** and after the button **save**.

| Eunctions Reports <u>V</u> | (indow <u>H</u> el | p <u>E</u> xit |               |                                                                                                    |              |                 |             |          |          |        |   |  | e-SAS |
|----------------------------|--------------------|----------------|---------------|----------------------------------------------------------------------------------------------------|--------------|-----------------|-------------|----------|----------|--------|---|--|-------|
|                            |                    |                | $\rightarrow$ |                                                                                                    |              |                 |             |          |          |        |   |  |       |
|                            |                    |                |               |                                                                                                    | ELECT        | RONIC SEAFA     | RER APPI    | LICATION | SYSTEM   | (eSAS) |   |  |       |
| PAYMENTS                   |                    |                |               |                                                                                                    |              |                 |             |          |          |        | · |  |       |
| R 🖌 🗙 🔍 🔊                  | > 🖃 🚮              |                |               |                                                                                                    |              |                 |             |          |          |        |   |  |       |
| Company Name               | MPANY LTD          | )              |               |                                                                                                    | NE           | WBATCH SUB      | TIM         |          |          |        |   |  |       |
| Batch Ref. No.             | SISDR              | Endorse        | Total         | Payment                                                                                                  | Payment Type | Pay Receipt No. | Submit Date | Notes    |          |        |   |  |       |
| Daterriter. No.            |                    |                |               | Date                                                                                                    | JCC          |                 |             | notes    | <b>_</b> |        |   |  |       |
|                            |                    |                |               |                                                                                                    |              | -               | — ii-       |          |          |        |   |  |       |
| Í                          |                    |                |               |                                                                                                    |              | -               |             |          |          |        |   |  |       |
|                            |                    |                |               |                                                                                                    |              |                 |             |          |          |        |   |  |       |
|                            |                    |                |               |                                                                                                    |              |                 |             |          |          |        |   |  |       |
|                            |                    |                |               |                                                                                                    |              | /               |             |          |          |        |   |  |       |
|                            |                    |                |               |                                                                                                    | J I          | ×               |             |          |          |        |   |  |       |
|                            |                    |                |               |                                                                                                    |              | z               |             |          |          |        |   |  |       |
|                            |                    |                |               |                                                                                                    |              |                 |             |          |          |        |   |  |       |
|                            |                    |                |               |                                                                                                    |              | -               |             |          |          |        |   |  |       |
|                            |                    |                |               |                                                                                                    |              | -               |             |          |          |        |   |  |       |
|                            |                    |                |               |                                                                                                    |              | -               |             |          |          |        |   |  |       |
|                            | _                  |                |               |                                                                                                    |              |                 |             |          |          |        |   |  |       |
|                            |                    | <u> </u>       |               | <u> </u>                                                                                                 |              |                 |             |          |          |        |   |  |       |
| 1                          |                    |                |               | ļ                                                                                                    |              |                 |             |          | <u> </u> |        |   |  |       |
| 1                          |                    |                |               |                                                                                                    |              |                 |             |          |          |        |   |  |       |
|                            |                    |                |               |                                                                                                    |              |                 |             |          |          |        |   |  |       |
| RM-40401: No change        | s to save.         |                |               |                                                                                                    |              |                 |             |          |          |        |   |  |       |
| Record: 1/1                |                    |                |               | <osc< td=""><td>&gt;</td><td></td><td></td><td></td><td></td><td></td><td></td><td></td><td></td></osc<> | >            |                 |             |          |          |        |   |  |       |

#### A **Batch Ref. No**. is automatically created.

Press button **exit** to return to the main menu.

| 2.1          |          | -        |        |          |              |                 |             |             |          |        |  |
|--------------|----------|----------|--------|----------|--------------|-----------------|-------------|-------------|----------|--------|--|
|              |          |          |        |          | ELECTR       | ONIC SEAFAL     |             |             | STEM     | (2420) |  |
| YPRUS        |          |          |        |          | LLLOIN       |                 |             | LIGATION OF |          |        |  |
|              |          |          |        |          |              |                 |             |             |          |        |  |
| NTS          | -        | 1        |        |          |              |                 |             |             |          |        |  |
| 🗙 🔍 📎        | <u> </u> |          |        |          |              |                 |             |             |          |        |  |
|              |          |          |        |          |              |                 | _ [         |             |          |        |  |
| Name ICOMP   | ANYLID   |          |        |          | INEW.        | BATCH SUBMI     | IT          |             |          |        |  |
|              |          |          | Total  | Payment  |              |                 |             |             |          |        |  |
| tch Ref. No. | SISRB    | Endorse  | Amount | Date     | Payment Type | Pay Receipt No. | Submit Date | Notes       |          |        |  |
| 7/CC174/3273 | 0        | 0        | 0.00   |          |              |                 | -           |             |          |        |  |
|              |          |          |        |          |              |                 |             |             | - 1      |        |  |
|              |          |          |        |          |              |                 | -    -      |             | - 1      |        |  |
|              | <u> </u> | <u> </u> |        |          |              |                 | -           |             | - 1      |        |  |
|              | <u> </u> | <u> </u> |        | <u> </u> |              |                 | -           |             | - 1      |        |  |
|              | i —      |          |        |          |              |                 |             |             | - 1      |        |  |
|              | í –      |          |        |          | <b></b>      |                 | i — i       |             | _        |        |  |
|              |          |          |        |          | <b>_</b>     |                 | - i i       |             |          |        |  |
|              |          |          |        |          | <b>_</b>     |                 |             |             |          |        |  |
|              |          |          |        |          | <b>_</b>     |                 |             |             |          |        |  |
|              |          |          |        |          | <b>_</b>     |                 |             |             |          |        |  |
|              |          |          |        |          | <b></b>      |                 |             |             |          |        |  |
|              | <u> </u> |          |        |          |              |                 |             |             |          |        |  |
|              |          |          |        |          | <u>_</u>     |                 |             |             | <u> </u> |        |  |

Record: 1/1 ...

<OSC>

### **COMPLETE SEAFARERS APPLICATIONS**

# Select Functions- Seafarer Application

| Eunctions Reports Window Help Exit |                                               | e-SAS ^  |
|------------------------------------|-----------------------------------------------|----------|
| Payments<br>Seafarer Application   | ELECTRONIC SEAFARER APPLICATION SYSTEM (eSAS) |          |
|                                    |                                               |          |
|                                    |                                               |          |
|                                    |                                               |          |
|                                    |                                               |          |
|                                    |                                               |          |
|                                    |                                               |          |
|                                    |                                               |          |
|                                    |                                               |          |
|                                    |                                               |          |
| Record: 1/1      <0SC>             |                                               | <b>~</b> |

Press Search and select the Batch Ref. No. from the list.

|                                    | _                               |                |                            |                      |
|------------------------------------|---------------------------------|----------------|----------------------------|----------------------|
| Eunctions Reports Window Help Exit |                                 |                |                            | e-SAS                |
| Carling Seafarers application      |                                 |                |                            | <u> </u>             |
| COMPANY NAME:                      | NOTES:                          | ESTIMATED AMO  | UNT: REF. NO:              |                      |
| SEAFARER NAME: SEAFA               | RER SURNAME:                    | DATE OF BIRTH: | Find Seafarer Add Seafarer |                      |
| SEAFARER INFO SISRB E              | NDORSEMENT                      |                |                            |                      |
| CY Seaman's Book No.:              | *Date of Birth:<br>(dd/mm/yyyy) |                | City:                      | Seafarer Image       |
| Seafarer No. (SFN):                | Place of Birth:                 |                | Telephone No.:             |                      |
| *Given Names:                      | *Nationality                    | LIST           | Fax:                       |                      |
| *Surname:                          | *Sex:                           |                | Email:                     |                      |
| Frauler's Name:                    | Street:                         |                | Medical Certificate        |                      |
| Mother's Name:                     | Postal Code:                    |                | *Issuing Authority:        | UPLOAD DELETE        |
| Mother's Surname:                  | P.O. Box:                       |                | *Issue Date                | Seafarer Documents   |
|                                    |                                 |                |                            | PDF UPLOAD<br>DELETE |
| tecord: 1/1                        | <osc></osc>                     |                |                            |                      |

| t the <b>Batch Ref. No</b> . from  | n the list and press <b>OK</b> |                              |          |                    |
|------------------------------------|--------------------------------|------------------------------|----------|--------------------|
| Eunctions Reports Window Help Exit |                                |                              |          | e-SAS              |
| SEAFARERS APPLICATION              |                                |                              |          |                    |
| 🗟 🐼 😽 💽 💽 🚍                        | £ <b>1</b>                     |                              |          |                    |
| COMPANY NAME:                      | NOTES:                         | ESTIMATED AMOUNT: REF. NO:   |          |                    |
| COMPANY LTD                        |                                | 0.00                         | Search   |                    |
|                                    | Choo                           | se payment reference number: | ×        |                    |
| SEAFARER NAME:                     | SEAFARER SURNAME:              |                              |          |                    |
|                                    | Find                           | 2017/CC174/3273%             | ieafarer |                    |
|                                    | Pay                            | ment Ref. No. Payment Note   |          |                    |
|                                    | 201                            | 7/CC174/3273                 |          |                    |
| SEAFARER INFO SISR                 | B ENDORSEMENT                  |                              |          |                    |
| CY Seaman's Book No :              | *Date of                       | $\backslash$                 |          | Conferent Image    |
| Conference (CENI)                  | (dd/mm/                        | $\mathbf{A}$                 | LIST     |                    |
| *Given Names:                      | *Birth Co                      | $\backslash$                 |          |                    |
| towen warnes.                      | *National                      |                              |          |                    |
|                                    | *Sov:                          | $\backslash$                 |          |                    |
| *Father's Name:                    | 3ex.                           |                              |          |                    |
| Father's Surname:                  | Street:                        | $\sum_{i=1}^{n}$             |          | UPLOAD DELETE      |
| Mother's Name:                     | Postal CC                      |                              |          | Seafarer Documents |
| womer's Surname:                   | P.O. Box                       | Eind QK Cancel               |          | UPLOAD             |
|                                    |                                |                              |          | DELETE             |
| <u> </u>                           |                                |                              |          | ·                  |
| Choices in list: 1                 | <090>                          |                              |          |                    |
|                                    | -000-                          |                              |          |                    |

#### Screen. No. 7

#### Completion of SEAFARER INFO form

#### Press the button Add Seafarer and start complete the form SEAFARER INFO.

After the completion of an application use **Add Seafarer** to add applications for more than one seafarer in the same batch.

| Eunctions Reports Window Help Exit | $\sim$                          |                             | e-SAS              |
|------------------------------------|---------------------------------|-----------------------------|--------------------|
| R SEAFARERS APPLICATION            |                                 |                             | <u> </u> _         |
|                                    |                                 |                             |                    |
| COMPANY NAME:                      | NOTES: ESTIMATED                | MOUNT: REF. NO:             |                    |
| COMPANY LTD                        |                                 | 0.00 2047/CC174/3273 Search |                    |
|                                    |                                 |                             |                    |
| SEAFARER NAME: SEAFARER SU         | IRNAME: DATE OF BIRTH:          |                             |                    |
|                                    |                                 | Find Seafarer Add Seafarer  |                    |
|                                    |                                 |                             |                    |
|                                    |                                 |                             |                    |
| SEAFARER INFO SISRB ENDORS         | SEMENT                          |                             |                    |
|                                    |                                 |                             |                    |
| CY Seaman's Book No.:              | *Date of Birth:<br>(dd/mm/yyyy) | City:                       | Seafarer Image     |
| Seafarer No. (SFN):                | Place of Birth:                 | Country:                    |                    |
| *Given Names:                      | *Birth Country:                 | ST Telephone No.:           |                    |
| *Surname:                          | *Nationality:                   | ST Fax:                     |                    |
| *Father's Name                     | *Sex:                           | Email:                      |                    |
| Eathor's Surnamo                   | Street                          |                             |                    |
|                                    | Bostal Code:                    |                             | UPLOAD DELETE      |
| Mother's Name.                     |                                 |                             | Seafarer Documents |
| wother's surname:                  | P.O. Box:                       | *Issue Date:                | UPLOAD             |
|                                    |                                 |                             | PDF DELETE V       |
| <u> </u>                           |                                 |                             |                    |
| Description (1)                    | 20                              |                             |                    |
| Kecora: 1/1     <0S                | SC>                             |                             | ~                  |

### Instructions for the submission of documents and photograph.

If the seafarer is a holder of a CY Seaman's Book fill the "CY Seaman's Book No." field and "Seafarer No. (SFN)" field if known and proceed to the completion of the next fields and upload photo and documents.

| Photo spec.                                                                                                    | Documents spec.                                                                   |
|----------------------------------------------------------------------------------------------------|-----------------------------------------------------------------------------------|
| Photo should be in colour in a JPEG format file with the following properties.<br>Resolution: 100x100 dpi<br>File Size : less than 30k<br>Size : width - 3cm, high – 4cm | All documents must be combined in a single PDF file of a size not more than 4 Mb. |

**ONLY** the following documents must be included in the single PDF file.

| A. Application for SISRB                           | B. Application for endorsement <sup>1</sup> (only for officers) |                                                                  |  |  |
|----------------------------------------------------|-----------------------------------------------------------------|------------------------------------------------------------------|--|--|
|                                                    | B.1 Master and Deck officers                                    | B.2 Engine and Electrotechnical officers                         |  |  |
| 1. ID document (only the pages which are           | 1. Certificate of competency and endorsement if any.            | 1. Certificate of competency and endorsement if any.             |  |  |
| required for the ID)                               | 2. GMDSS Certificate of competency and                          | 2. Tankers Training Certificate if any.                          |  |  |
| 2. Medical fitness certificate issued by a         | Endorsement if any.                                             | 3. Medical fitness certificate issued by a Practitioner          |  |  |
| Practitioner recognized by a Party of the          | 3. Tankers Training Certificate if any.                         | recognized by a Party of the STCW78 as Amended                   |  |  |
| STCW78 as Amended Convention.                      | 4. Medical fitness certificate issued by a Practitioner         | Convention.                                                      |  |  |
| 3. Verification of the medical fitness certificate | recognized by a Party of the STCW78 as Amended                  | 4. Verification of the medical fitness certificate               |  |  |
| 4. Certificate of competency if any.               | Convention.                                                     | 5. Verification of authenticity for CoCs (from                   |  |  |
| 5. For renewal/replacement of a SISRB, please      | 5. Verification of the medical fitness certificate              | 2/10/2017)                                                       |  |  |
| enclose copy of page 2 of the previous Cyprus      | 6. Verification of authenticity for CoCs (from                  | 5. For renewal/replacement of an endorsement                     |  |  |
| SISRB                                              | 2/10/2017)                                                      | attesting recognition of a foreign CoC, please enclose           |  |  |
|                                                    | 7. For renewal/replacement of an endorsement                    | copy of the old Cyprus endorsement.                              |  |  |
|                                                    | attesting recognition of a foreign CoC, please enclose          | 6. Declaration form for Chief Engineer Officer and               |  |  |
|                                                    | copy of the old Cyprus endorsement.                             | Second Engineer Officer ( <u>declaration form</u> ) <sup>2</sup> |  |  |
|                                                    | 8. Declaration form for Master and Chief Officer                |                                                                  |  |  |
|                                                    | (declaration form) <sup>2</sup>                                 |                                                                  |  |  |

<sup>&</sup>lt;sup>1</sup> If the officer does not hold valid Cyprus SISRB you shall apply for it otherwise the application for endorsement will be rejected.

 <sup>2</sup> The Document which can be downloaded here "Familiarization with National Maritime Legislation and Requirements" must be carried with you every time you serve on board Cyprus flagged vessels
 Page 13 of 37

| 8. Declaration form for Masters and Chief Officers ( <u>declaration form</u> ) <sup>2</sup> ( <i>FAMILIARIZATION WITH NATIONAL</i> |  |
|----------------------------------------------------------------------------------------------------|--|
| MARITIME LEGISLATION AND REQUIREMENTS)                                                                                             |  |

| Eunctions Reports Window Help Exit   |                                    |                                     | e-SAS                          |
|--------------------------------------|------------------------------------|-------------------------------------|--------------------------------|
| Aftentine completion of the form SEA | FARER INFO press button SISRB to a | apply for seaman's book or ENDORSEN | IENT to apply for endorsement. |
| 🗟 😼 💽 💿 🚍 🔢                          |                                    |                                     |                                |
| COMPANY NAME:                        | NOTES: ESTIMATED AMO               | UNT: REF. NO:                       |                                |
| COMPANY LTD                          |                                    | 0.00 2017/CC174/3273 Search         |                                |
| SEAFARER NAME: SEAFARER S            | SURNAME: DATE OF BIRTH:            |                                     |                                |
|                                      |                                    | Find Seafarer Add Seafarer          |                                |
|                                      |                                    |                                     |                                |
| SEAFARER INFO SISRB ENDO             | RSEMENT                            |                                     |                                |
| CY Seaman's Book No.:                | *Date of Birth:<br>(dd/mm/yyyy)    | City:                               | Seafarer Image                 |
| Seafarer No. (SFN):                  | Place of Birth:                    | Country:                            |                                |
| *Given Names:                        | *Birth Country:                    | Telephone No.:                      |                                |
| *Surname:                            | *Nationality:                      | Fax:                                |                                |
| *Father's Name:                      | *Sex:                              |                                     |                                |
| Father's Surname:                    | Street:                            | Medical Certificate                 | UPLOAD DELETE                  |
| Mother's Surname:                    |                                    |                                     | Seafarer Documents             |
| ,                                    | 1.0.00                             |                                     | UPLOAD                         |
| 1                                    |                                    |                                     | DELETE V                       |
|                                      |                                    |                                     |                                |
| Record: 1/1 <                        | OSC>                               |                                     | ~                              |

### Completion of SISRB form

If the application is for renewal of SISRB select **Renewal** radio button. For replacement select **Replacement** radio button and complete the field **Replace Reason**. After completion of the SISRB form press **saye**.

| Eunctions Reports Window Help Exit                                 | e-SAS    |
|--------------------------------------------------------------------|----------|
| BEAFARERS APPLICATION                                              | <b>_</b> |
|                                                                    |          |
| COMPANY NAME: NOTES: ESTIMATED AMOUNT: REF. NO:                    |          |
|                                                                    |          |
| SEAFARER NAME: DATE OF BIRTH:                                      |          |
| Find Seafarer Add Seafarer                                         |          |
|                                                                    |          |
|                                                                    |          |
| SEAFARER INFO SISRB ENDORSEMENT                                    |          |
| Issuance C Renewal C Replacement                                   |          |
| Replace. Reason:                                                   |          |
| © Passport © Travelling Document Next of Kin                       |          |
| Vessel Name: *ID Document No.: P.O. Box:                           |          |
| IMO No: *ID Issuing Country : LIST *Surname: *City:                |          |
| Sign on Port: LIST Certificate Grade: LIST *Tel. Number: *Country: | LIST     |
| Sign on Date: Cert. Issuing Authority : LIST *Relationship: LIST   |          |
| Cert. Issue Date: *Street Name:                                    |          |
| Cert. Expiry Date:                                                 |          |
|                                                                    |          |
|                                                                    | <b></b>  |
|                                                                    |          |
| Record: 1/1 < <osc< td=""><td></td></osc<>                         |          |

Please note that if the seafarer is a holder of a Cyprus SISRB that expires in more than one year from the date of application and the reason for replacement is not given the application will be rejected.

#### Completion of ENDORSEMENT form. (ONLY FOR MASTER AND OFFICERS)

If the application is for renewal select **Renewal** radio button. For replacement select **Replacement** radio button and complete the field **Replace Reason**. For **Tanker Training** endorsement (ONLY FOR OFFICERS) press **Tanker Training 9** (Screen no. 12) After completion of the ENDORSEMENT form press **save**.

| Eunctions Reports Window Help Exit |                                         | e-SAS |
|------------------------------------|-----------------------------------------|-------|
| SEAFARERS APPLICATION              |                                         |       |
|                                    |                                         |       |
| COMPANY NAME: NC                   | TES: ESTIMATED AMOUNT: REF. NO:         |       |
| COMPANY LTD                        | 0.00 2017CC174/3273 Search              |       |
|                                    |                                         |       |
| SEAFARER NAME: SEAFARER SURNAME:   | DATE OF BIRTH:                          |       |
|                                    | Find Seafarer Add Seafarer              |       |
|                                    |                                         |       |
|                                    |                                         |       |
| SEAFARER INFO SISRB ENDORSEMENT    |                                         |       |
|                                    |                                         |       |
| Panlaca Passon                     |                                         |       |
|                                    |                                         |       |
| Competency Cert. No.:              | GMDSS Tanker Training                   |       |
| Issue Date:                        | GMDSS Cert. No.:                        |       |
| Expiry Date:                       | Issue Date: Add/Edit Tanker Certificate |       |
| Issuing Authority :                | Expiry Date:                            |       |
| Capacity 1:                        | Issuing Authority:                      |       |
| Capacity 2:                        |                                         |       |
| Capacity 3:                        |                                         |       |
| ۱ <u> </u>                         |                                         | ▼<br> |
|                                    |                                         |       |
| Record: 1/1 <0SC>                  |                                         | ~     |

Please note that if the seafarer is a holder of a Cyprus ENDORSEMENT that expires in more than six months from the date of application and the reason for replacement is not given the application will be rejected.

#### Tanker Endorsement (ONLY FOR MASTER AND OFFICERS)

Up to three different certificates of proficiency for Tankers may completed. It is important to select the correct **Tanker's Training Level** (Management or Operational) and **Tanker Type**.

| Eunctions Reports Window Help Exit |                                         |                                           |              | e-SAS    |
|------------------------------------|-----------------------------------------|-------------------------------------------|--------------|----------|
| C SEAFARERS APPLICATION            |                                         |                                           |              | <u> </u> |
| 🗟 😼 😹 💿 🛓 🕅                        |                                         |                                           |              |          |
| COMPANY NAME:                      | NOTES: ES                               | TIMATED AMOUNT. REF. NO:                  |              |          |
| COMPANY LTD                        |                                         | 0.00 2017/CC174/3273                      | Search       |          |
|                                    |                                         |                                           |              |          |
| SEAFARER NAME:                     | SEAFARER SURNAME: DATE OF               | BIRTH:                                    |              |          |
|                                    |                                         | Find Seatarer                             | Add Seafarer |          |
|                                    |                                         |                                           |              |          |
|                                    |                                         |                                           |              |          |
| SEAFARER INFO SISRB                | ENDORSEMENT                             |                                           |              |          |
| Tanker Certificates                |                                         |                                           | Back         |          |
| Certificate 1:                     | Certificate 2:                          | Certificate 3:                            |              |          |
| Tanker Cert. No.:                  | Tanker Cert. No.:                       | Tanker Cert. No.:                         |              |          |
| Issue Date:                        | Issue Date:                             | Issue Date:                               |              |          |
| Expiry Date:                       | Expiry Date:                            | Expiry Date:                              |              |          |
| Issuing Authority:                 | LIST Issuing Authority:                 | LIST Issuing Authority:                   | LIST         |          |
|                                    | ANT Innker's Training Level: MANAGEMENT | Tanker's Training Level:     Tanker Type: | MANAGEMENT   |          |
|                                    |                                         | LIST Tanker type.                         | LIST         | -1       |
| ٠ <u>-</u>                         |                                         |                                           |              |          |
| Record: 1/1                        | <0SC>                                   |                                           |              | ~        |

#### For more applications press the Add Seafarer and continue as above. (Screen nos. 8 to 12)

| Eunctions Reports Window Help Exit |                                 |                                              | e-SAS              |
|------------------------------------|---------------------------------|----------------------------------------------|--------------------|
| CENERGEAFARERS APPLICATION         |                                 |                                              | <u> </u>           |
| COMPANY NAME:                      | NOTES:                          | ESTIMATED AMOUNT: REF. NO:                   |                    |
| COMPANY LTD                        |                                 | 0.00 2017/SC174/3273 Search                  |                    |
| SEAFARER NAME:                     | SEAFARER SURNAME:               | DATE OF BIRTH:<br>Find Seafarer Add Seafarer |                    |
| SEAFARER INFO SISRB                | ENDORSEMENT                     |                                              |                    |
| CY Seaman's Book No.:              | *Date of Birth:<br>(dd/mm/yyyy) | City:                                        | Seafarer Image     |
| Seafarer No. (SFN):                | Place of Birth:                 | Country:                                     |                    |
| *Given Names:                      | *Birth Country:                 | LIST Telephone No.:                          |                    |
| *Surname:                          | *Nationality:                   | LIST FAX:                                    |                    |
| *Father's Name:                    | *Sex:                           |                                              |                    |
| Father's Surname:                  | Street:                         | Medical Certificate                          | UPLOAD DELETE      |
| Mother's Name:                     | Postal Code:                    | *Issuing Authority:                          | Seafarer Documents |
| Mother's Surname:                  | P.O. Box:                       | *Issue Date:                                 | PDF DELETE V       |
| Record: 1/1                        | <osc></osc>                     |                                              |                    |

### SUBMISSION OF APPLICATIONS

When the batch of applications is completed return to main menu and select **Functions – Payments** (screen no.2).

| Euno | tions <u>R</u> eports <u>W</u> ind | ow <u>H</u> elp | <u>E</u> xit |                 |                 |              |                 |             |            |          |        |   |  | e-SAS |
|------|------------------------------------|-----------------|--------------|-----------------|-----------------|--------------|-----------------|-------------|------------|----------|--------|---|--|-------|
|      |                                    |                 |              |                 |                 | ELECTR       | ONIC SEAFA      | RER APP     | LICATION S | SYSTEM   | (eSAS) |   |  |       |
| 😨 P. | AYMENTS                            |                 |              |                 |                 |              |                 |             |            |          |        | _ |  |       |
|      | 🖌 🔀 🔍 🔊 🤅                          | <b>-</b> 1      |              |                 |                 |              |                 |             |            |          |        |   |  |       |
| Сог  | mpany Name COMP                    | ANY LTD         |              |                 |                 | NEW          | BATCH SUBM      | т           |            |          |        |   |  |       |
|      | Batch Ref. No.                     | SISRB           | Endorse      | Total<br>Amount | Payment<br>Date | Payment Type | Pay Receipt No. | Submit Date | Notes      |          |        |   |  |       |
|      | 2017/CC174/3273                    | 0               | 1            | 34.17           |                 | JCC _        |                 |             |            | <b>_</b> |        |   |  |       |
|      |                                    |                 |              |                 |                 | <b>_</b>     |                 |             |            |          |        |   |  |       |
|      |                                    |                 |              |                 |                 | <b>_</b>     |                 |             |            |          |        |   |  |       |
|      |                                    |                 |              |                 |                 | <b>_</b>     |                 |             |            |          |        |   |  |       |
|      |                                    |                 |              |                 |                 | <u></u>      |                 |             |            |          |        |   |  |       |
|      |                                    |                 |              |                 |                 | <u></u>      |                 |             |            |          |        |   |  |       |
|      |                                    | <u> </u>        |              |                 |                 | <u> </u>     |                 | _           |            |          |        |   |  |       |
|      |                                    | <u> </u>        |              | <u> </u>        |                 |              |                 | _           |            |          |        |   |  |       |
|      |                                    |                 | <u> </u>     | <u> </u>        |                 |              |                 |             |            |          |        |   |  |       |
|      |                                    |                 | <u> </u>     | <u> </u>        | <u> </u>        |              |                 |             |            |          |        |   |  |       |
|      |                                    |                 | <u> </u>     | <u> </u>        |                 |              |                 |             |            |          |        |   |  |       |
|      |                                    |                 | <u> </u>     | <u> </u>        | <u> </u>        |              |                 |             |            | _        |        |   |  |       |
|      |                                    | <u> </u>        | <u> </u>     | <u> </u>        |                 |              |                 |             |            | _        |        |   |  |       |
| l in |                                    | <u> </u>        | <u> </u>     | <u> </u>        | <u> </u>        |              |                 |             |            |          |        |   |  |       |
|      |                                    |                 |              | ,               |                 |              |                 |             |            | _        |        |   |  |       |
| _    |                                    |                 |              |                 |                 |              |                 |             |            |          |        |   |  |       |

| Record: 1/1 | <br><08C> |  |
|-------------|-----------|--|

#### Select the preferred Payment Type

**INVOICE** the fees are depited and can be paid on a weekly basis via bank transfer, JCC or cash payment in a DMS office.

**JCC** on-line prepayment with credit card (account at <u>jccsmart.com required</u>) - link: <u>https://www.jccsmart.com/e-bill/invoices/197/pay</u> **CASH** prepayment in a DMS office

**BANK TRANSFER** prepayment with bank transfer to DMS bank account

Account No: 0339-01-016858-00 IBAN: CY23 0020 0339 0000 0001 0168 5800

SWIFT address (BIC Code) of Bank of Cyprus Public Company Ltd: BCYPCY2N

<u>Note</u>: Please give the Batch Ref. No.

| Eunctio | ns <u>R</u> eports <u>W</u> indo | w <u>H</u> elp | <u>E</u> xit |                 |                 |              |                 |             |          |          |        |  | e-SAS |
|---------|----------------------------------|----------------|--------------|-----------------|-----------------|--------------|-----------------|-------------|----------|----------|--------|--|-------|
|         |                                  |                |              |                 |                 | ELECTR       | ONIC SEAFA      | RER APPI    | LICATION | SYSTEM   | (eSAS) |  |       |
|         | MENTS                            |                |              |                 |                 |              |                 |             |          |          |        |  |       |
|         | 🎽 🗙 🔍 📎 🖢                        |                |              |                 |                 |              |                 |             |          |          | 1      |  |       |
| Comp    | any Name COMPA                   | NY LTD         |              |                 |                 | NEW          | BATCH SUBI      | ЛІТ         |          |          |        |  |       |
|         | Batch Ref. No.                   | SISRB          | Endorse      | Total<br>Amount | Payment<br>Date | Payment Type | Pay Receipt No. | Submit Date | Notes    |          |        |  |       |
|         | 2017/CC174/3273                  | 0              | 1            | 34.17           | 28/2/2017       |              |                 |             |          | <b>_</b> |        |  |       |
|         |                                  |                |              |                 |                 | JCC          |                 |             |          |          |        |  |       |
|         |                                  |                |              |                 |                 | CASH         |                 |             |          |          |        |  |       |
|         |                                  |                |              |                 |                 | INVOICE      |                 |             |          |          |        |  |       |
|         |                                  |                |              |                 |                 |              |                 |             |          |          |        |  |       |
|         |                                  |                |              |                 |                 | <u> </u>     |                 |             |          |          |        |  |       |
|         |                                  |                |              |                 |                 | <u> </u>     |                 |             |          |          |        |  |       |
|         |                                  |                |              |                 |                 | <u> </u>     |                 |             |          |          |        |  |       |
|         |                                  |                |              |                 |                 | <u> </u>     |                 |             |          |          |        |  |       |
|         |                                  | <u> </u>       |              |                 |                 | <u> </u>     |                 |             |          |          |        |  |       |
|         |                                  | <u> </u>       |              |                 | <u> </u>        | <u> </u>     |                 |             |          |          |        |  |       |
|         |                                  | <u> </u>       |              |                 | <u> </u>        | <u> </u>     |                 |             |          |          |        |  |       |
|         |                                  | <u> </u>       |              |                 | <u> </u>        | <u> </u>     |                 | _ <b> </b>  |          |          |        |  |       |
|         |                                  | <u> </u>       |              |                 |                 |              |                 | _ <b> </b>  |          |          |        |  |       |
|         |                                  | I              |              |                 | I               | <u> </u>     |                 |             |          | <u>•</u> |        |  |       |
|         |                                  |                |              |                 |                 |              |                 |             |          |          |        |  |       |
|         |                                  |                |              |                 |                 |              |                 |             |          |          |        |  |       |
|         |                                  |                |              |                 |                 |              |                 |             |          |          |        |  |       |

Record: 1/1

<OSC>

#### Complete the **Payment Date** and **Pay Receipt No.** fields and write in the **Notes** any remark you wish and after press **SUBMIT**.

Pay Receipt No. is the unique number of the receipt\*. If you select the INVOICE payment type there is no need (you will not be allowed) to fill Pay Receipt No. and Payment Date.

|                        | $\langle \rangle$ |               |            | $\mathbf{A}$ |                 |           |            |          |      |   |       |
|------------------------|-------------------|---------------|------------|--------------|-----------------|-----------|------------|----------|------|---|-------|
| Eunctions Reports Wind | ow <u>H</u> elp ⊑ | xit           |            |              |                 |           |            |          |      |   | e-SAS |
|                        |                   |               |            | FIECTR       |                 |           |            |          | 848) |   |       |
|                        |                   |               |            | ELECTR       | ONIC SEAFAI     |           | LICATION S |          | 5A3) |   |       |
|                        |                   |               |            |              |                 |           | T          |          |      | 1 |       |
| 🖂 💕 🙀 🔕 💽              |                   |               |            |              |                 |           |            |          |      |   |       |
| Company Name COMP      | ANY LTD           |               |            | NEW          |                 | Т         |            |          |      |   |       |
| Patab Daf No           |                   | Total         | Payment    | D            | Day Dessint No. | Cub it Dt |            |          |      |   |       |
| 2017/00174/3273        |                   | 1 34.17       | 10/03/2017 | Payment Type | 157253523       |           | Notes      |          |      |   |       |
| 2011/00114/3213        |                   | 1 34.11       | 10/03/2011 |              | 101200020       |           |            |          |      |   |       |
|                        | -ii-              |               |            |              |                 |           |            |          |      |   |       |
|                        | i – i             |               |            |              |                 |           |            |          |      |   |       |
|                        |                   |               |            | -            |                 |           |            |          |      |   |       |
|                        |                   |               |            | <b></b>      |                 |           |            |          |      |   |       |
|                        |                   |               |            | <u> </u>     |                 |           |            |          |      |   |       |
|                        | <u> </u>          |               |            | <u> </u>     |                 |           |            |          |      |   |       |
|                        |                   |               |            |              |                 |           |            |          |      |   |       |
|                        |                   |               | <u> </u>   |              |                 |           |            |          |      |   |       |
|                        | -ii-              |               |            |              |                 |           |            |          |      |   |       |
|                        | i – i             | — <u>`</u> —— |            |              |                 |           |            |          |      |   |       |
|                        | imi               | — i — —       |            |              |                 |           |            |          |      |   |       |
|                        |                   |               |            | <b>_</b>     |                 |           |            | <b>•</b> |      |   |       |
|                        |                   |               |            |              |                 |           |            |          |      |   |       |
|                        |                   |               |            |              |                 |           |            |          |      |   |       |
|                        |                   |               |            |              |                 |           |            |          |      |   |       |
|                        |                   |               |            |              |                 |           |            |          |      |   |       |
| Decert 4/4             |                   |               | -000       |              |                 |           |            |          |      |   |       |
| Record: 1/1            |                   |               | <080>      | •            |                 |           |            |          |      |   | ~     |

\*see examples in ANNEX 1

#### Press **OK** to finish and submit the applications.

 $\mathbf{X}$ 

| Eunctions Reports Window Help Exit                                                                     |                                                                                                    |               | e-SAS |
|----------------------------------------------------------------------------------------------------|----------------------------------------------------------------------------------------------------|---------------|-------|
|                                                                                                    | ELECTRONIC SEAFARER APPLICATION                                                                                                    | SYSTEM (eSAS) |       |
|                                                                                                    |                                                                                                    |               |       |
| Company Name COMPANY LTD  Batch Ref. No. SISRB Endorse Amount Date 2017/CC174/3273 0 1 34,47 10/03/201 | <ul> <li>If you press the ok button please note that:</li> <li>1) You will submit the application(s) and you will not have the right to edit them.</li> <li>2) You verify the authenticity of the submitted certificates and documents.</li> <li>3) You verify that the applicant(s) is (are) of a good character.</li> <li>4) You verify that the applicant(s) for endorsement attesting the recognition of a foreign certificate at the management level has thave) carefully studied and understood the contents of the guidance document entitled "Familiarization with National Maritime Legislation and Requirements", which they will carry with them every time they serve on board Cyprus flag vessels.</li> </ul> |               |       |
| Record: 1/1   <05                                                                                      | >                                                                                                    |               | ~     |

The submitted batch of applications turned into pink. Press the button **exit** to go to the main menu.

| Eunctions Reports Window | w <u>H</u> elp | Exit    |                 |                 |              |                 |             |             |          |          | e-SAS |
|--------------------------|----------------|---------|-----------------|-----------------|--------------|-----------------|-------------|-------------|----------|----------|-------|
|                          |                |         |                 |                 | ELECTR       | ONIC SEAFA      | RER APPL    | ICATION SYS | TEN      | M (eSAS) |       |
| TRAVMENTS                |                |         |                 |                 |              |                 |             |             |          |          |       |
| Company Name COMPA       | NY LTD         |         |                 |                 | NEW          | BATCH SUBM      | IIT         |             |          |          |       |
| Batch Ref. No.           | SISRB          | Endorse | Total<br>Amount | Payment<br>Date | Payment Type | Pay Receipt No. | Submit Date | Notes       |          |          |       |
| 2017/CC174/3273          | 0              | 1       | 34.17           | 10/03/2017      | JCC 👤        | 157253523       | 14/03/2017  |             | <b></b>  |          |       |
|                          |                |         |                 |                 | <b>_</b>     |                 |             |             |          |          |       |
|                          |                |         |                 |                 | <b>_</b>     |                 |             |             |          |          |       |
|                          |                |         |                 |                 | <b>_</b>     |                 |             |             |          |          |       |
|                          |                |         |                 |                 | <b>_</b>     |                 |             |             |          |          |       |
|                          |                |         |                 |                 | <b>_</b>     |                 |             |             |          |          |       |
|                          |                |         |                 |                 | <u>_</u>     |                 |             |             |          |          |       |
|                          |                |         |                 |                 | <u> </u>     |                 |             |             | -        |          |       |
|                          |                |         |                 |                 | <u> </u>     |                 |             |             | .        |          |       |
|                          |                |         |                 |                 | <u> </u>     |                 |             |             | -        |          |       |
|                          |                |         |                 | <u> </u>        | <u> </u>     |                 |             |             | -        |          |       |
|                          |                |         |                 |                 | <u> </u>     |                 |             |             | -        |          |       |
|                          |                |         |                 |                 |              |                 | _           |             | -        |          |       |
|                          |                |         |                 |                 |              |                 | _           |             |          |          |       |
|                          |                |         | ļ               |                 |              |                 |             |             | <u> </u> |          |       |
|                          |                |         |                 |                 |              |                 |             |             |          |          |       |
|                          |                |         |                 |                 |              |                 |             |             |          |          |       |
|                          |                |         |                 |                 |              |                 |             |             |          |          |       |
|                          |                |         |                 |                 |              |                 |             |             |          |          |       |
|                          |                |         |                 |                 |              |                 |             |             |          |          |       |
| Record: 1/1              | -              |         |                 | <0SC            | >            |                 |             |             |          |          | ~     |

### **GENERATE THE PROOF OF APPLICATION**

Select **Reports** - **Proof of Applications** to get for each submitted application a PROOF in PDF format.

**Applications Details** provides a report of the submitted data for each seafarer.

**Applications by Payment Reference** provides a short report for the requested documents.

**Proforma** Invoice provides a report of the submitted applications with selected **Payment Type** the **INVOICE.** 

| Eunctions Reports Window Help Exit                                                 |                                               | e-SAS |
|------------------------------------------------------------------------------------|-----------------------------------------------|-------|
| Applications Details<br>Applications by Payment Reference<br>Proof of Applications | ELECTRONIC SEAFARER APPLICATION SYSTEM (eSAS) |       |
| Proforma Invoice                                                                   |                                               |       |
|                                                                                    |                                               |       |
|                                                                                    |                                               |       |
|                                                                                    |                                               |       |
|                                                                                    |                                               |       |
|                                                                                    |                                               |       |
|                                                                                    |                                               |       |
|                                                                                    |                                               |       |
|                                                                                    |                                               |       |
| Record: 1/1                                                                        | <0SC>                                         | v     |

Press Search to find the preferred Batch Ref. No.

| Eunctions Reports Window Help Exit                                                           |  |
|----------------------------------------------------------------------------------------------|--|
|                                                                                              |  |
| ELECTRONIC SEAFARER APPLICATION SYSTEM (eSAS)                                                |  |
|                                                                                              |  |
| PROOF OF APPLICATIONS                                                                        |  |
| Please enter the following criteria:   Company:   COMPANY LTD   Payment Ref. No.:     Search |  |
| Print:                                                                                       |  |
| PRINT                                                                                        |  |
|                                                                                              |  |
| Record: 1/1          <0SC>                                                                   |  |

Select the **Payment Ref. No.** from the drop down list and press **OK**.

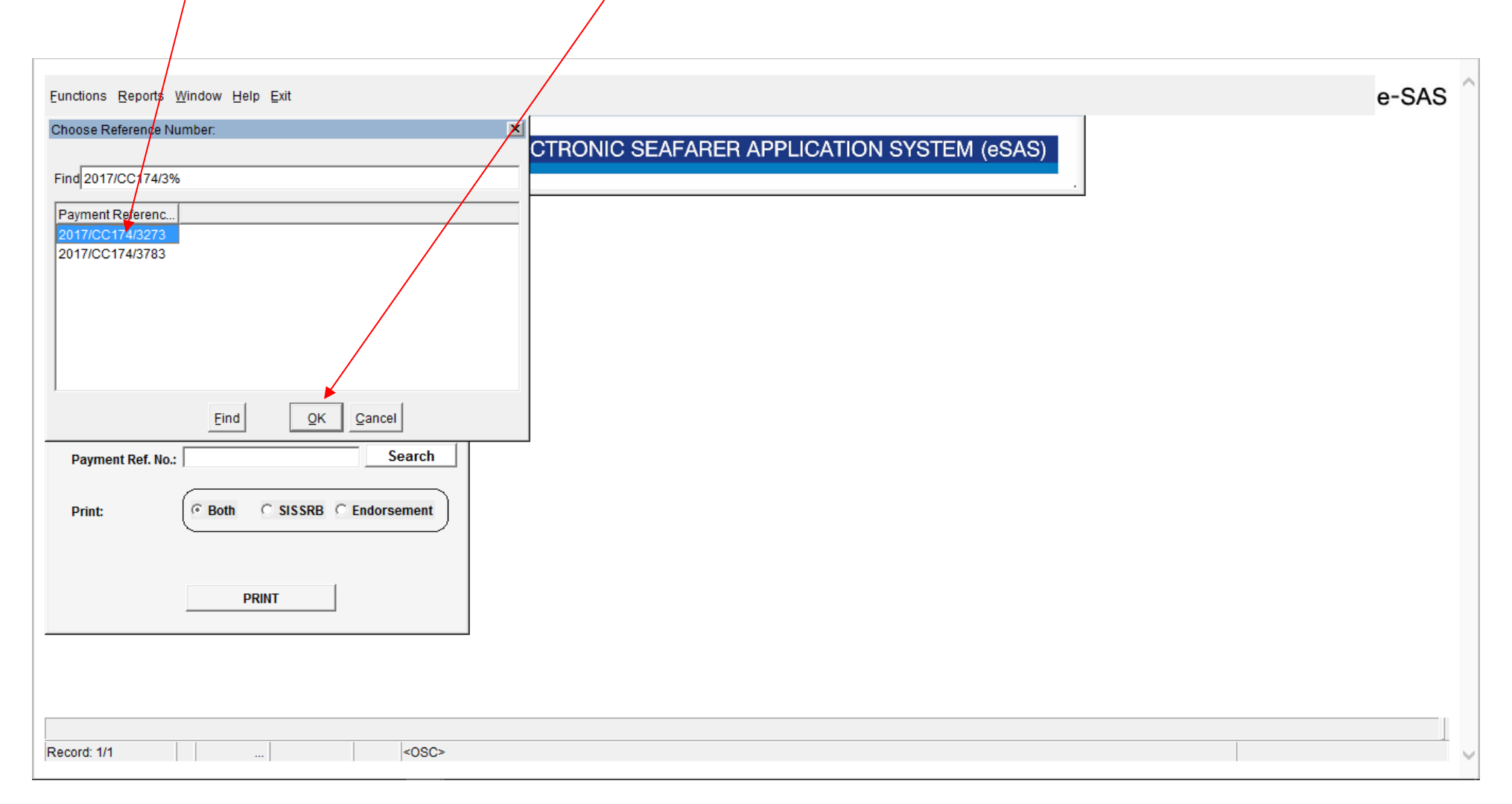

#### Proof of application

Select the appropriate radio button for the type of proof of application and press **PRINT.** A PDF file is generated.

| Eunctions Reports Window Help Exit       |                                                                                                    | e-SAS    |
|------------------------------------------|----------------------------------------------------------------------------------------------------|----------|
| B SEAFARERS APPLICATION                  |                                                                                                    | <u> </u> |
|                                          |                                                                                                    |          |
| PROOF OF APPLICATIONS                    | NOTES: ESTIMATED AMOUNT: REF. NO:                                                                                                    |          |
| PROOF OF APPLICATIONS                    | : DATE OF BIRTH:<br>Find Seafarer Add Seafarer                                                                                                    |          |
| Please enter the following criteria:     |                                                                                                    |          |
| Company: COMPANY LTD                     | te of Birth:                                                                                                    |          |
| Payment Ref. No.: 2017/CC174/3273 Search | /mm/yyyy)     Cety.     Seafarer Image       ce of Birth:     Country:     LIST                                                                                                    |          |
| Print: © Both C SISSRB C Endorsement     | th Country: LIST Telephone No.:                                                                                                    |          |
|                                          | : Email:                                                                                                    |          |
|                                          | eet: Medical Certificate                                                                                                    |          |
| PRINT                                    | tal Code: VISsuing Authority: VISSUING Authority: VISSUING AUthority: VISSUING AUThority: VISSUING AUthority: VISSUING AUthority: VISSUING AUthority: VISSUING AUthority: VISSUING AUthority: VISSUING AUthority: VISSUING AUthority: VISSUING AUthority: VISSUING AUthority: VISSUING AUthority: VISSUING AUthority: VISSUING AUThority: VISSUING AUthority: VISSUING AUthority: VISSUING AUthority: VISSUING AUthority: VISSUING AUTHORITY: VISSUING AUTHORITY: VISSUING AUTHORI |          |
| Mother's Surname:                        | P.O. Box: Seafarer Documents                                                                                                    |          |
|                                          | PDF UPLOAD<br>DELETE                                                                                                    |          |
| Record: 1/1 <                            |                                                                                                    | v        |

### Instructions for Payment Type INVOICE

If a Company select to pay for the submitted applications on a weekly basis the **Payment Type INVOICE** shall be selected for each batch of applications before the submission. If you select the **INVOICE** payment type there is no need (you will not be allowed) to fill **Pay Receipt No.** and **Payment Date.** 

| Eunction | ns <u>R</u> eports <u>W</u> ind | low <u>H</u> elp | <u>E</u> xit |                 |                                                                                                  |               |                 |               |           |            |        |  | e-SAS |
|----------|---------------------------------|------------------|--------------|-----------------|--------------------------------------------------------------------------------------------------|---------------|-----------------|---------------|-----------|------------|--------|--|-------|
|          | DMS                             |                  |              |                 |                                                                                                  | ELECTR        | ONIC SEAFA      | RER APPL      | ICATION S | YSTEM      | (eSAS) |  |       |
|          |                                 |                  |              |                 |                                                                                                  |               |                 |               |           |            |        |  |       |
| Compa    | any Name COMP                   | ANY LTD          |              |                 |                                                                                                  | NEW           |                 | 4IT           |           |            |        |  |       |
|          | Batch Ref. No.                  | SISRB            | Endorse      | Total<br>Amount | Payment<br>Date                                                                                  | Payment Type  | Pay Receipt No. | Submit Date   | Notes     |            |        |  |       |
| 2        | 2017/CC174/3783                 | 1                | 1            | 85.43           |                                                                                                  |               |                 | 15/03/2017    |           | •          |        |  |       |
| 2        | 2017/CC174/3273                 | 0                | 1            | 34.17           |                                                                                                  |               |                 |               |           |            |        |  |       |
|          |                                 |                  | <u> </u>     |                 |                                                                                                  | JOC JOAN      |                 |               |           | _ 11       |        |  |       |
|          |                                 |                  | <u> </u>     |                 |                                                                                                  |               |                 | _ <b> </b>  - |           | - 11       |        |  |       |
|          |                                 |                  | <u> </u>     | <u> </u>        |                                                                                                  | BANK TRANSFER |                 |               |           | - 11       |        |  |       |
|          |                                 | -                | <u> </u>     | <u> </u>        |                                                                                                  | <b></b>       |                 | -ii-          |           | _          |        |  |       |
| l i –    |                                 | - <u> </u>       |              |                 | ,                                                                                                | <b></b>       |                 | -ii           |           | _          |        |  |       |
|          |                                 |                  |              |                 |                                                                                                  | <b>_</b>      |                 |               |           |            |        |  |       |
|          |                                 |                  |              |                 |                                                                                                  | <b>_</b>      |                 |               |           |            |        |  |       |
|          |                                 |                  |              |                 |                                                                                                  | <b></b>       |                 |               |           |            |        |  |       |
|          |                                 |                  | <u> </u>     | <u> </u>        |                                                                                                  |               |                 |               |           | _ 1        |        |  |       |
|          |                                 |                  | <u> </u>     | <u> </u>        |                                                                                                  |               |                 | _ <b> </b>    |           | - 11       |        |  |       |
|          |                                 |                  | <u> </u>     | <u> </u>        |                                                                                                  |               |                 |               |           | — <b>-</b> |        |  |       |
| 1        |                                 | 1                |              |                 | 1                                                                                                |               |                 | 1             |           | _          |        |  |       |
|          |                                 |                  |              |                 |                                                                                                  |               |                 |               |           |            |        |  |       |
|          |                                 |                  |              |                 |                                                                                                  |               |                 |               |           |            |        |  |       |
|          |                                 |                  |              |                 |                                                                                                  |               |                 |               |           |            |        |  |       |
|          |                                 |                  |              |                 |                                                                                                  |               |                 |               |           |            |        |  |       |
| Record:  | 2/2                             |                  |              |                 | <osc< td=""><td>&gt;</td><td></td><td></td><td></td><td></td><td></td><td></td><td>~</td></osc<> | >             |                 |               |           |            |        |  | ~     |

Press **SUBMIT.** The applications are submitted (turned pink) and you may proceed to generate the Proof of Application with the same procedure as described in screen nos. 18 to 21. The fees for the application shall be paid by next Friday or next working day if it happens to be a public holiday otherwise the proof of application will be considered invalid. The Company shall print the proforma Invoice (see screen nos. 24 and 25) every Friday and pay the fees and inform the DMS. The settlement of account will be effected within two working days after the a.m. information received. After the settlement the paid applications will not be shown in the proforma invoice.

| NAME COMPANY LTD NEW BATCH SUBMIT<br>Batch Ref. No. SISRB Endorse Amount<br>Date Payment Type Pay Receipt No. Submit Date Notes<br>017/CC174/3273 0 1 34.17 NVOCE  Payment Type Tayleceipt No. Submit Date Notes<br>017/CC174/3273 0 1 34.17 NVOCE  OVER SUBMIT<br>OVER SUBMIT<br>OVER SUBMIT<br>DATE DATE DATE DATE DATE DATE DATE DATE                                                                                                    | DMS            |          |          |          |         | ELECTR       | ONIC SEAFA      | RER APPL    | CATION SYS | TEM (eSA   | (S) |  |
|----------------------------------------------------------------------------------------------------|----------------|----------|----------|----------|---------|--------------|-----------------|-------------|------------|------------|-----|--|
| Implement       Company Ltd       New Batch       Submit         Batch Ref. No.       SiSSB Endorse Amount       Payment Type       Pay Receipt No.       Submit Date       Notes         017/0C174/3273       1       1       86:43       NVOICE       Isfold       Isfold       Implement         017/0C174/3273       1       1       86:43       NVOICE       Isfold       Isfold       Implement         017/0C174/3273       1       1       86:43       NVOICE       Implement       Implement       Implement         017/0C174/3273       1       1       86:43       Implement       Implement       Impl                                                                                                    | MENTS          |          |          |          |         |              |                 |             |            |            |     |  |
| Imp Name       COMPANY LTD       NEW BATCH       SUBMIT         Batch Ref. No.       SISRE       Fadorse Amoun       Date       Payment Type       Pay Receipt No.       Submit Date       Notes         017/0C174/3273       0       1       84.17       NVOICE       15/03/2017       Imp Name         017/0C174/3273       0       1       34.17       NVOICE       Imp Noice       Imp Noice       Imp Noice         017/0C174/3273       0       1       34.17       Imp Noice       Imp Noice       Imp Noice       Imp Noice       Imp Noice         017/0C174/3273       0       1       34.17       Imp Noice       Imp Noice       Imp No                                                                                                    |                | - 11     |          |          |         |              |                 |             |            |            |     |  |
| ny Name       COMPANY LTD       NEW BATCH       SUBMIT         Batch Ref. No.       SISR       Fndore       Amount       Payment Date       Payment Type       Pay Receipt No.       Submit Date       Notes         0177CC174/3783       1       1       85.43       NVOICE       15/03/2017       1         0177CC174/3783       1       1       85.43       NVOICE       15/03/2017       1         0177CC174/3783       1       1       85.43       NVOICE       1       15/03/2017       1         0177CC174/3783       1       1       85.43       NVOICE       1       15/03/2017       1         0177CC174/3783       1       1       31.417       NVOICE       1       15/03/2017       1         0177CC174/3783       1       1       31.417       NVOICE       1       1       15/03/2017       1         0177CC174/3783       1       1       31.417       NVOICE       1       1       1       1       1         0177CC174/3783       1       1       31.417       NVOICE       1       1       1       1       1         10177CC174/3783       1       1       31.417       NVOICE       1                                                                                                    |                |          |          |          |         |              |                 |             |            |            |     |  |
| Batch Ref. No.         SISRB         Endorse         Amount         Date         Payment Type         Pay Receipt No.         Submit Date         Notes           017/0C174/3783         1         1         85.43         INVOICE         15/03/2017         Image: Comparison of the type         Image: Comparison of the type         Image: Comparison of type         Image: Comparison of ty                                                                                                    | ny Name COMP/  | ANY LTD  |          |          |         | NEW E        | BATCH SUBM      | ΙΙΤ         |            |            |     |  |
| Batch Ref. No.         SISRB         Endorse         Amount         Date         Payment Type         Pay Receipt No.         Submit Date         Notes           11770C174/3783         1         1         85.43         INVOICE         15/03/2017                                                                                                    |                |          |          | Total    | Payment |              |                 |             |            |            |     |  |
| 1       1       85.43       INVOICE       I5/03/2017         0       1       34.17       INVOICE       I       Is/03/2017         1017/0C174/3273       0       1       34.17       INVOICE       I       Is/03/2017         1017/0C174/3273       0       1       34.17       INVOICE       I       Is/03/2017       Is/03/2017         1017/0C174/3273       0       1       34.17       INVOICE       Is/03/2017       Is/03/2017       Is/03/2017         1017/0C174/3273       0       1       Is/03/2017       Is/03/2017       Is/03/2017       Is/03/2017         1017/0C174/3273       0       1       Is/03/2017       Is/03/2017       Is/03/2017       Is/03/2017         1017/0C174/3273       Is/03/2017       Is/03/2017       Is/03/2017       Is/03/2017       Is/04/2017         1017/0C174/3273       Is/03/2017       Is/03/2017       Is/03/2017       Is/04/2017       Is/04/2017         1017/0S/2017       Is/03/2017       Is/03/2017       Is/04/2017       Is/04/2017       Is/04/2017         1017/0S/2017       Is/04/2017       Is/04/2017       Is/04/2017       Is/04/2017       Is/04/2017         1017/0S/2017       Is/04/2017       Is/04/2017       Is/04/20                                                                                                    | Batch Ref. No. | SISRB    | Endorse  | Amount   | Date    | Payment Type | Pay Receipt No. | Submit Date | Notes      | _          |     |  |
| 0       1       34.17       INVOICE                                                                                                    <                                                                                                    | 17/CC174/3783  | 1        | 1        | 85.43    |         |              |                 | 15/03/2017  |            | _ <u> </u> |     |  |
| Image: Constraint of the second second s | 017/CC174/3273 | 0        | 1        | 34.17    |         |              |                 |             |            | _          |     |  |
| I       I                                                                                                    |                | <u> </u> |          | <u> </u> |         | <u> </u>     |                 |             |            | -          |     |  |
| Image: Sector Sector                     |                | <u> </u> | <u> </u> | <u> </u> |         | <u> </u>     |                 |             |            | -          |     |  |
| Image: Image: Image                      |                | <u> </u> | <u> </u> | <u> </u> |         |              |                 |             |            | -          |     |  |
| Image: Second second second                     |                | <u> </u> | <u> </u> | <u> </u> |         |              |                 |             |            | -          |     |  |
| Image: Constraint of the second second se                     |                |          | <u> </u> | <u> </u> |         |              |                 |             |            | -          |     |  |
|                                                                                                    |                | ·        | <u> </u> | <u> </u> |         |              |                 |             |            | -          |     |  |
|                                                                                                    |                | · —      | <u> </u> | <u> </u> |         |              |                 |             |            | -          |     |  |
|                                                                                                    |                | · — —    | <u> </u> | <u> </u> | ,<br>   |              |                 |             |            | -          |     |  |
|                                                                                                    |                | í —      | i —      | <u> </u> |         |              |                 |             |            | -          |     |  |
|                                                                                                    |                | í –      | İ        | İ        |         |              |                 | -ii-        |            | -          |     |  |
|                                                                                                    |                |          |          |          |         | <b>_</b>     |                 |             |            |            |     |  |
|                                                                                                    |                |          |          |          |         | <b>_</b>     |                 |             |            | · ·        |     |  |
|                                                                                                    |                |          | ,        | ,        |         |              |                 |             |            | <b>.</b>   |     |  |

#### **Generate the Proforma Invoice**

Select **Reports – Proforma Invoice** from main menu. A proforma Invoice is generated where all the pending for payment batches of application are included. The fees for the application shall be paid by next Friday or next working day if it happens to be a public holiday otherwise the proof of application will be considered invalid. The Company shall print the Proforma Invoice every Friday and pay the fees and inform the DMS. The settlement of account will be effected within two working days after the a.m. information received. After the settlement the paid applications will not be shown in the proforma invoice.

| Eunctions Reports Window Help Exit                                                 |                          |                        | e-SAS |
|------------------------------------------------------------------------------------|--------------------------|------------------------|-------|
| Applications Defails<br>Applications by Payment Reference<br>Proof of Applications | ELECTRONIC SEAFARER APPI | LICATION SYSTEM (eSAS) |       |
| Proforma Involice                                                                  |                          |                        |       |
|                                                                                    |                          |                        |       |
|                                                                                    |                          |                        |       |
|                                                                                    |                          |                        |       |
|                                                                                    |                          |                        |       |
|                                                                                    |                          |                        |       |
|                                                                                    |                          |                        |       |
|                                                                                    |                          |                        |       |
|                                                                                    |                          |                        |       |
| Record: 1/1                                                                        | <08C>                    |                        | v     |

### Payment of amount due as per the Proforma Invoice

The total amount due shall be paid every Friday or next working day if it happens to be a public holiday otherwise the proof of application will be considered invalid. The Company shall print the Proforma Invoice every Friday and pay the fees and inform the DMS sending an email to <a href="mailto:seafarers@dms.gov.cy">seafarers@dms.gov.cy</a> and <a href="mailto:anconstantinou@dms.gov.cy">and</a> anconstantinou@dms.gov.cy</a> with the proforma invoice and payment receipt attached. The payment can be made by bank transfer, JCC, or cash at a DMS office. The settlement of account will be effected within two working days after the a.m. information received. After the settlement of account the paid applications will not be shown in the proforma invoice.

| http://atta.duca.m     |                                            |                       | - <u>A</u>       |               |                  |                       | <i>6</i> 1            |     |
|------------------------|--------------------------------------------|-----------------------|------------------|---------------|------------------|-----------------------|-----------------------|-----|
| ) C http://etts.dms.mo | cw.gov.cy/reports/rwserviet/saslogir D + C | Oracle Fusion Middlew | are For 😂 etts.d | ms.mcw.gov.cy | C Oracle Fu      | usion Middleware For. | 健 etts.dms.mcw.gov.cy | × w |
| sas local              |                                            |                       |                  |               |                  |                       |                       |     |
|                        |                                            |                       |                  |               |                  |                       | 10                    |     |
|                        |                                            |                       |                  |               |                  |                       |                       |     |
|                        | A Car                                      |                       |                  |               |                  |                       |                       |     |
|                        | REPUBLIC OF CYPRUS                         |                       |                  |               |                  | DEPAR                 |                       |     |
|                        | COMMUNICATIONS AND WORKS                   | ;                     |                  |               |                  | LEME                  | SOS                   |     |
|                        |                                            |                       |                  |               |                  |                       | _                     |     |
|                        | PR                                         | OFORMA INVOICE FO     | OR COMPANY       | LTD           |                  |                       | _                     |     |
|                        |                                            |                       |                  |               |                  |                       | _                     |     |
|                        | Batch Ref. No : 2017/CC174/3273            | Total Amount: 34 17   | Submit Date:     | 15/03/2017    |                  | Endorsement           | No: 1                 |     |
|                        | First Name                                 | st Name               | Birth Date       | Nationality   | 313KD No 0       | SISRB End             | prsement              |     |
|                        | NAME SU                                    | JRNAME                | 10/10/1995       | CYPRUS        |                  |                       | •                     |     |
|                        |                                            |                       |                  |               |                  |                       |                       |     |
|                        | Batch Ref. No.: 2017/CC174/3783            | Total Amount: 85.43   | Submit Date:     | 15/03/2017    | SISRB No.: 1     | Endorsement           | No.: 1                |     |
|                        | First Name La                              | st Name               | Birth Date       | Nationality   |                  | SISRB End             | orsement              |     |
|                        | NAME1 SU                                   | JRNAME1               | 01/01/1990       | CYPRUS        |                  | •                     | •                     |     |
|                        |                                            |                       |                  |               |                  |                       | _                     |     |
|                        |                                            |                       |                  |               | Total SI         | SDB- 1                | _                     |     |
|                        |                                            |                       |                  |               | Total Federation | SKD. T                | _                     |     |
|                        |                                            |                       |                  |               | Total Endorseme  | ents: 2               | _                     |     |
|                        |                                            |                       |                  |               | Total Amount     | Due: 119.6            | _                     |     |
|                        |                                            |                       |                  |               |                  |                       | _                     |     |
|                        |                                            |                       |                  |               |                  |                       | _                     |     |
|                        |                                            |                       |                  |               |                  |                       |                       |     |
|                        |                                            |                       |                  |               |                  |                       | _                     |     |
|                        |                                            |                       |                  |               |                  |                       |                       |     |
|                        |                                            |                       |                  |               |                  |                       |                       |     |
|                        |                                            |                       |                  |               |                  |                       |                       |     |
|                        |                                            |                       | Page 1 of        | 1             |                  |                       |                       |     |
|                        |                                            |                       |                  |               |                  |                       |                       |     |

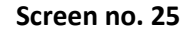

### ANNEX 1 - Samples of payments receipt no.

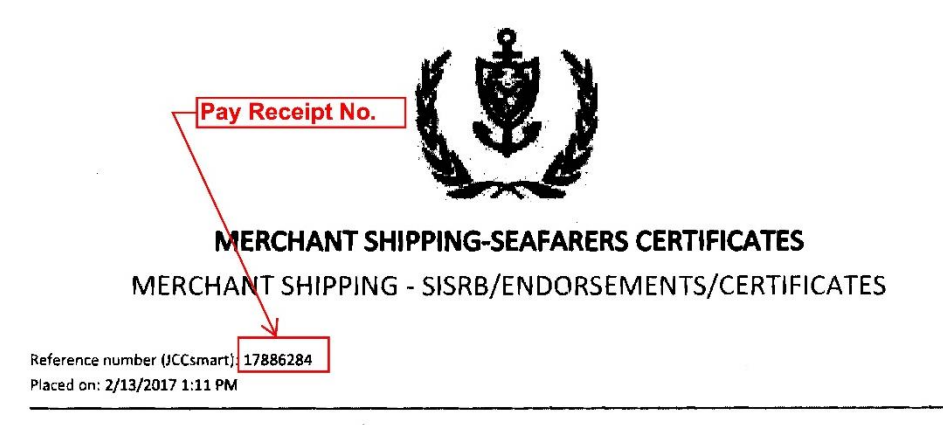

Invoice details

Total SISRBS: 1 Total Endorsements: Total Cert. of Competency: Total Cert. of Special Training: Amount to be paid: 51.26

The total amount you have paid for this order is €51.26

#### For any clarifications please contact:

Telephone: 25848100 Email: maritimeadmin@dms.mcw.gov.cy Fm: 25848200 Address: KYLLINIS STREET, MESA YITONIA, 4007 LIMASSOL

| 12/1 | e<br>2/2016                                      | TLBHCoeimprimirMensaje              |       |                                                                                                    |                                       |                                                       |                                                                                                    |     |
|------|--------------------------------------------------|-------------------------------------|-------|----------------------------------------------------------------------------------------------------|---------------------------------------|-------------------------------------------------------|----------------------------------------------------------------------------------------------------|-----|
|      | BBVA                                             | Pay Receipt No.                     |       |                                                                                                    | ,                                     |                                                       | –Pay Receipt N                                                                                                  | No. |
|      | RESGUARDO DE PAGO<br>MT103<br>BANCO DEL RECEPTOR | BCYPCY2NXXX                         | -<br> |                                                                                                    | 2                                     |                                                       | the second second second second second second second second second second second second second second second s  |     |
| ſ    | REFERENCIA DE MENSAJE                            | 1300070184088678                    |       |                                                                                                    |                                       |                                                       |                                                                                                    |     |
|      | CODIGO TRANSACION                                | CRED                                |       | DNB                                                                                                    |                                       | Starptau                                              | itiskais maksālums                                                                                              |     |
|      | FECHA/DIVISA/IMPORTE                             | 161212EUR 307,56                    |       |                                                                                                    | 11107                                 | Межаународн                                           | sit finarex / International payment                                                                             |     |
|      | ENTIDAD QUE                                      |                                     |       | Research and a second real of a second second second second real second real s | . )                                   | Trains, ID:<br>Tpake 107 Train, to                    | RMZB13PBJDL                                                                                                    | 87  |
|      | AVALA/ORDENAN                                    |                                     |       | Detums:<br>Gens / Dete                                                                                                    | 26.01.2017                            | Statuss:<br>Craye/State                               | Принят                                                                                                    |     |
|      |                                                  |                                     |       | Maksēlājs:<br>Rosteltuņie / Payer                                                                                                    |                                       | Šaņērnēja:<br>Romveren / Brindelary                   | Bank of Cyprus for the<br>Department of Marchant<br>Shipping                                                    |     |
|      |                                                  |                                     |       | Konta: * *<br>Over / Account                                                                                                    |                                       | Konta:<br>Quer/Account                                | CV23002003500000000101685000                                                                                    |     |
|      | BCO.ORDENANTE/GIRADOR                            |                                     |       | Banka, koda:<br>Seei, may Bank, code                                                                                                    | • • • • • • • • • • • • • • • • • • • | Bantus, kods:<br>Sava, star/Bank, ands                | BANK OF CYPRUS PUBLIC<br>COMPANY LIMIT ED<br>BCYPCY2N                                                           |     |
|      | BANCO DEL BENEFICIARIO                           | BCYPCY2NXXX                         |       |                                                                                                    |                                       | Slarpbanka, koda:<br>Edua događeni, staj /            | 99999999999999999999999999999999999999                                                                          |     |
|      | BENEFICIARIO                                     | CY2300200339000000101685800         |       | Summe, velčie:                                                                                                    |                                       | anterinationy plant, colle-                           | · · · · · · · · · · · · · · · · · · ·                                                                           |     |
|      |                                                  | 1/DIRECTOR DEPARTMENT OF MERCHANT S |       | Surrency Alerkin:                                                                                                    |                                       |                                                       | ter af ser syn ffision a fille fan de fan de fan de fan de fan de fan de fan de fan de fan de fan de fan de fan |     |
|      | n.                                               | 1/HI                                |       | Linn / Purpose<br>Komister:                                                                                                    | радально                              | Komisias makas:                                       | 9.10 EUR                                                                                                    |     |
|      |                                                  | 3/CY                                |       | Kanancenii / Paus<br>Stalidizarri Ita:                                                                                                    | Экономичинай                          | Kinecole / Charge<br>Komisijas konte                  |                                                                                                    |     |
|      | DETALLES DEL PAGO                                | S/ BOOK                             |       | Cpoleocra./Urgenty                                                                                                    |                                       | Crist sounded / Charge socourt<br>Velicities Journal: |                                                                                                    |     |
|      | DETALLE DE GASTOS                                |                                     |       | 0.20                                                                                                    |                                       | nym senoru / currency cale<br>Segatavotāji:           | ,                                                                                                    |     |
|      | NOMBRE ORDENANTE 1°                              |                                     |       |                                                                                                    |                                       | view for the second second                            |                                                                                                    |     |
|      | COD.IDENT.BENEFICIARIO                           |                                     |       |                                                                                                    |                                       |                                                       |                                                                                                    |     |
|      |                                                  |                                     |       |                                                                                                    |                                       |                                                       |                                                                                                    |     |

Individual Salids 7 Speaker newarks / Print Sime: 30,01:2017 14:41:32

### **ANNEX 2 - Configuration of the Java security settings**

Java security settings must be configured in order the browser (Internet Explorer version 11) be able to load and launch Java application from eSAS url. This will be achieved by adding the eSAS url to the Java exception site list. The following steps describe this procedure.

Please note that eSAS web application can be accessed only through Internet Explorer browser. Also note that the Java (32-bit) and not the 64-bit version must be installed.

1. Go to the Control Panel on your computer and click on the Java (32-bit) icon (see picture below).

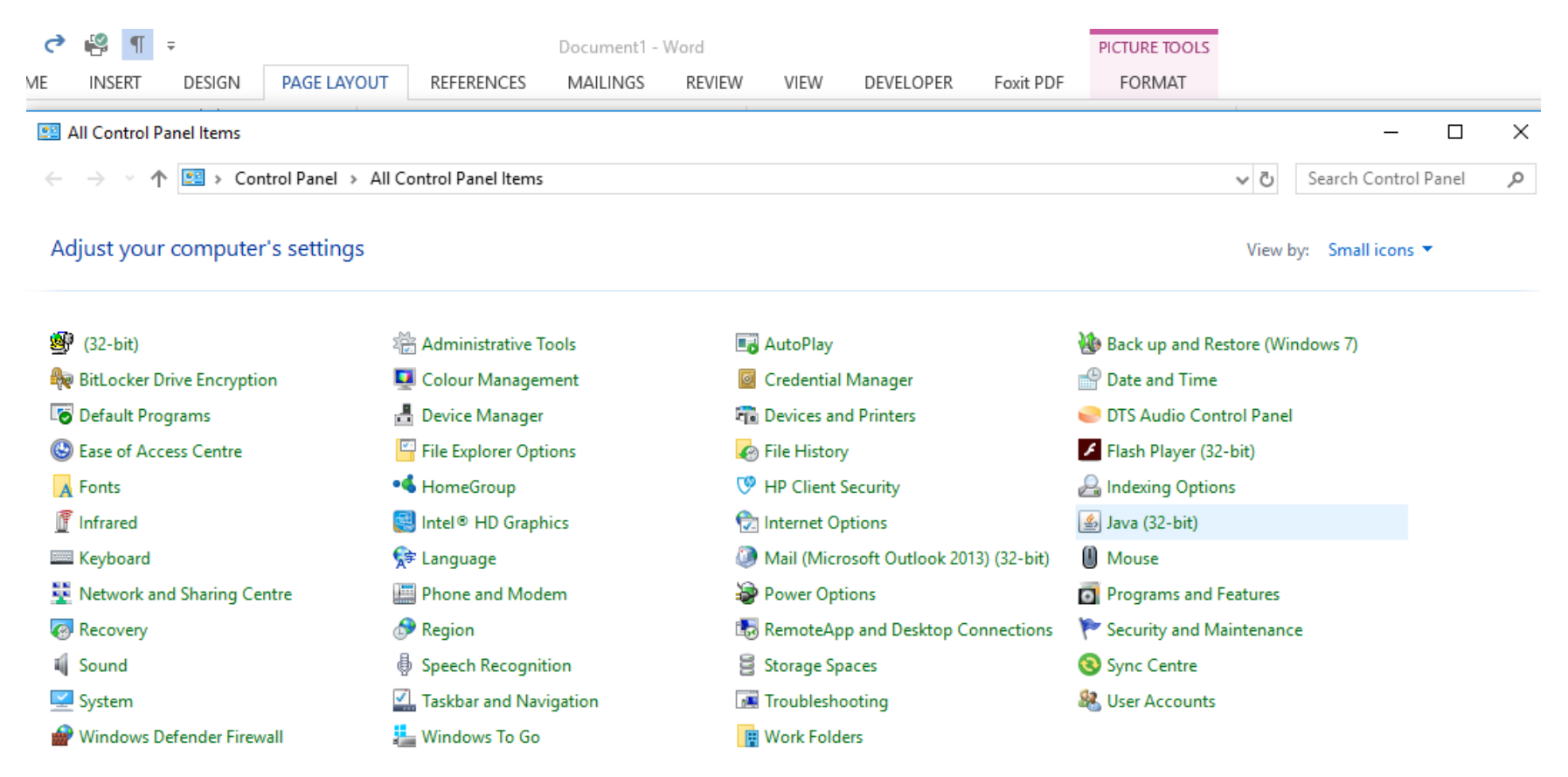

2. Check if only one version of Java is installed (see picture below). The "Java Control Panel" window will appear. Select "Java" tab and click on the "View" button in order to see the versions of Java that are installed. Only one should appear. If there exist more, remove (uninstall) the older versions.

|        | ontroi Pan | lei           |                    |                          |             |             |
|--------|------------|---------------|--------------------|--------------------------|-------------|-------------|
| eral ( | Jpdate Ja  | va Security   | Advanced           |                          |             |             |
|        |            |               | -                  |                          |             |             |
| ew and | manage J   | ava Runtime v | ersions and settin | gs for Java applications | and applets | 5.          |
|        |            |               |                    |                          |             | View        |
| Java R | untime Er  | vironment S   | ettings            |                          |             |             |
|        |            |               |                    |                          |             |             |
| er S   | stem       |               |                    |                          |             |             |
| Pla    | Product    | Location      | Dath               | Puntime Parameters       | Enabled     | Archite     |
| 1.9    | 1 9 0 17   | bttp://iava   | C:\Program         |                          |             | Archite     |
|        | 1.0.0_1/1  | incu.//java.  | program            |                          |             | 100         |
|        |            |               |                    |                          |             |             |
|        |            |               |                    |                          |             |             |
|        |            |               |                    |                          |             |             |
|        |            |               |                    |                          |             |             |
|        |            |               |                    |                          |             |             |
|        |            |               |                    |                          |             |             |
|        |            |               |                    |                          |             |             |
|        |            |               |                    |                          |             |             |
|        |            |               |                    |                          |             |             |
|        |            |               |                    |                          |             |             |
|        |            |               |                    |                          |             |             |
|        |            |               |                    |                          |             | Description |
|        |            |               |                    | Find                     | Add         | Remov       |
|        |            |               |                    | Find                     | Add         | Remove      |
|        |            |               |                    | Find                     | Add         | Removi      |
|        |            |               |                    | Find                     | Add         | Remove      |
|        |            |               |                    | Find                     | Add<br>OK   | Remove      |
|        |            |               |                    | Find                     | Add         | Remove      |
|        |            |               |                    | Find                     | Add         | Remove      |
|        |            |               |                    | Find                     | Add<br>OK   | Remove      |
|        |            |               |                    | Find                     | Add<br>OK   | Cancel      |

3. Select the "Security" tab and then click ok "Edit Site List" button (see below).

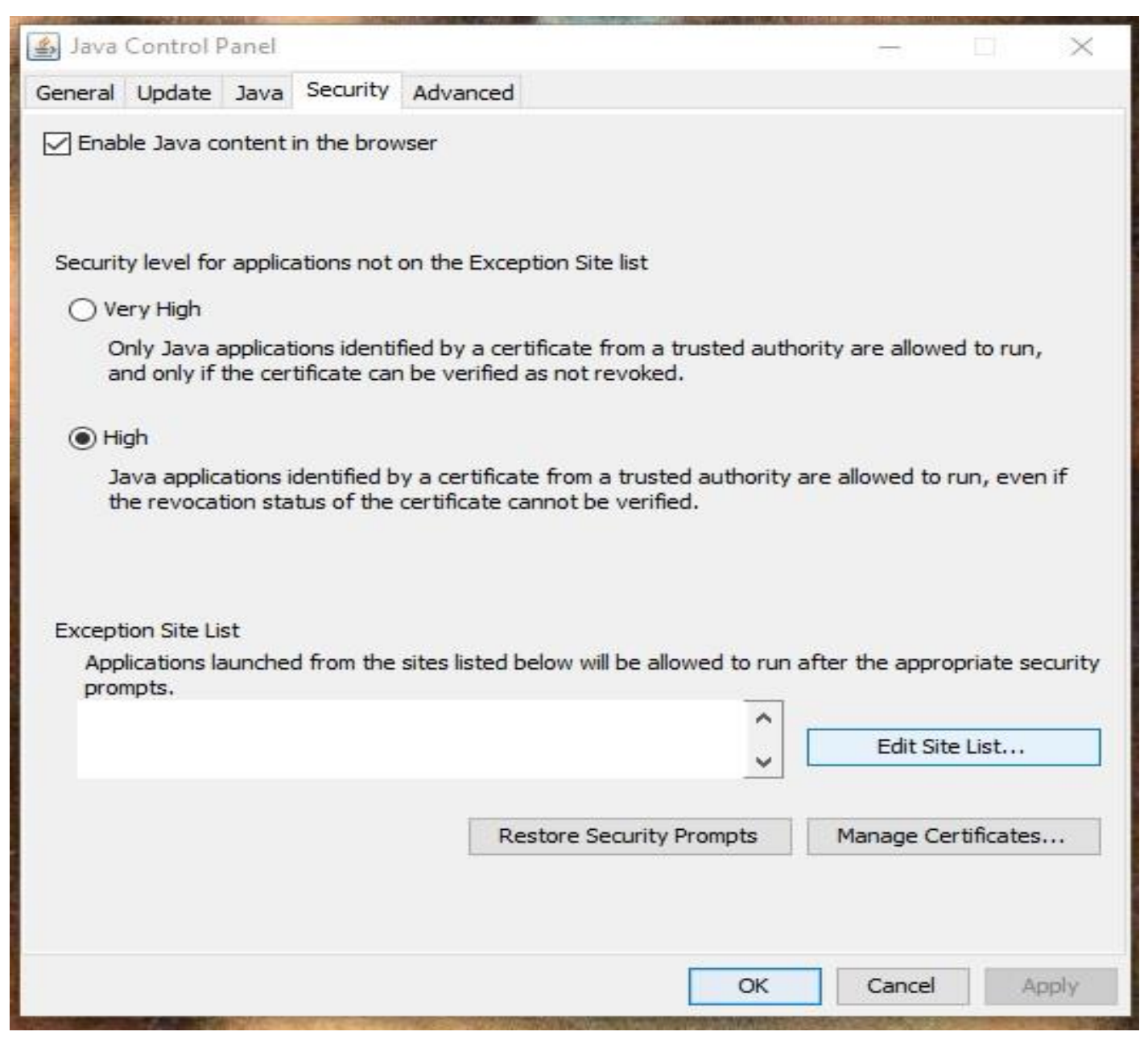

4. Click on the "Add" button on the new window that will appear (see below). Then on the row that has the (!) icon, add the following: <a href="http://esas.dms.mcw.gov.cy">http://esas.dms.mcw.gov.cy</a>, then click "Add", then "Continue" -> OK -> OK.

Close Java control Panel and (Windows) Control Panel. Re-launch Internet Explorer and go to the eSAS webpage.

| Exception Site List                                     |                                   |                                 | >           |
|---------------------------------------------------------|-----------------------------------|---------------------------------|-------------|
| Applications launched from the sites listed<br>prompts. | l below will be allowed to run af | ter the <mark>appro</mark> pria | te security |
| Location                                                |                                   |                                 |             |
|                                                         |                                   |                                 |             |
| http://esas.dms.mcw.gov.cy/forms                        | /frmservlet?config=pesas          |                                 |             |
|                                                         |                                   |                                 |             |
|                                                         |                                   |                                 | ~           |
| - FILE and HTTP protocols are conside                   | ered a security risk              | Add                             | Remove      |
| We recommend using HTTPS sites w                        | here available.                   |                                 |             |
|                                                         |                                   | OK                              | Cancel      |